# Apple Photos Quick Start Guide

Photos is Apple's replacement for iPhoto. It is a photograph organizational tool that allows users to view and make basic changes to photos, create slideshows, albums, photo books, cards and calendars.

- 1) Editing Pictures
- 2) Sharing Pictures
  - 3) Saving Pictures

Click on Photos to open it. It is located in the dock which is the task bar at the bottom of the page. It may be hidden, so drag your mouse to the bottom of the screen and hold it there. The taskbar should then pop up. Once Photos is open, this screen will appear.

|                    | Photos Moments Collections Years                                                                                                    |  |  |  |  |  |  |
|--------------------|----------------------------------------------------------------------------------------------------|--|--|--|--|--|--|
| Library            |                                                                                                    |  |  |  |  |  |  |
| Photos             |                                                                                                    |  |  |  |  |  |  |
| Memories           |                                                                                                    |  |  |  |  |  |  |
| L People           |                                                                                                    |  |  |  |  |  |  |
| Places             |                                                                                                    |  |  |  |  |  |  |
| Imports            |                                                                                                    |  |  |  |  |  |  |
| Albums             |                                                                                                    |  |  |  |  |  |  |
| ▼                  |                                                                                                    |  |  |  |  |  |  |
| Projects           | Welcome to Dhotee                                                                                                    |  |  |  |  |  |  |
| ▼ IIII My Projects | welcome to Photos                                                                                                    |  |  |  |  |  |  |
|                    | To get started with Photos, do any of the following:                                                                                                   |  |  |  |  |  |  |
|                    |                                                                                                    |  |  |  |  |  |  |
|                    |                                                                                                    |  |  |  |  |  |  |
|                    | Connect a camera or Drag pictures directly Choose Import from the Turn on iCloud Photo<br>memory card, into Photos, File menu, Library in Preferences, |  |  |  |  |  |  |
|                    |                                                                                                    |  |  |  |  |  |  |
|                    |                                                                                                    |  |  |  |  |  |  |
|                    |                                                                                                    |  |  |  |  |  |  |
|                    |                                                                                                    |  |  |  |  |  |  |
|                    |                                                                                                    |  |  |  |  |  |  |
|                    |                                                                                                    |  |  |  |  |  |  |
|                    |                                                                                                    |  |  |  |  |  |  |
|                    |                                                                                                    |  |  |  |  |  |  |
|                    |                                                                                                    |  |  |  |  |  |  |
|                    |                                                                                                    |  |  |  |  |  |  |

From here you have multiple choices for importing your pictures. We recommend using either one of the following:

- a. Connect a camera or memory card
- b. Drag pictures directly into Photos
- c. Choose import from the File menu
- a.) Connect a camera or memory card

Using the cable that came with the camera, connect the camera to the USB port on the computer.

If using just the memory card, insert the memory card into a memory card reader.

To import all the photos from your camera, click the **Import All** photos button. To import only some photos, click each photo you want to import, and then click the **Import Selected** button. If your camera gives you the option to delete your photographs after importing, it is suggested that you not delete them. Keeping them on your camera will allow you to access them from other computers at a later time.

b.) Drag pictures directly into Photos

This option can be used if you have placed photos onto the computer, ex. Desktop, documents, photos folder or a flash drive. These photos may have been taken from the internet and saved onto the computer.

To insert the photos into Photos, click and drag them onto the Photo icon in the dock or if you already have Photos open, click and drag the picture into the Photo screen that is open.

c.) Choose import from the File menu

Once Photos is open, click on the word **File** – located in the upper left corner of the screen – and look for the word **Import**. Once you have clicked on **Import**, a box will open up. Now you will need to navigate to your pictures, this will depend on where you have put them, ex. Desktop, Devices etc. Once you have located them, click on the pictures that you would like to import and then click the REVIEW FOR IMPORT button.

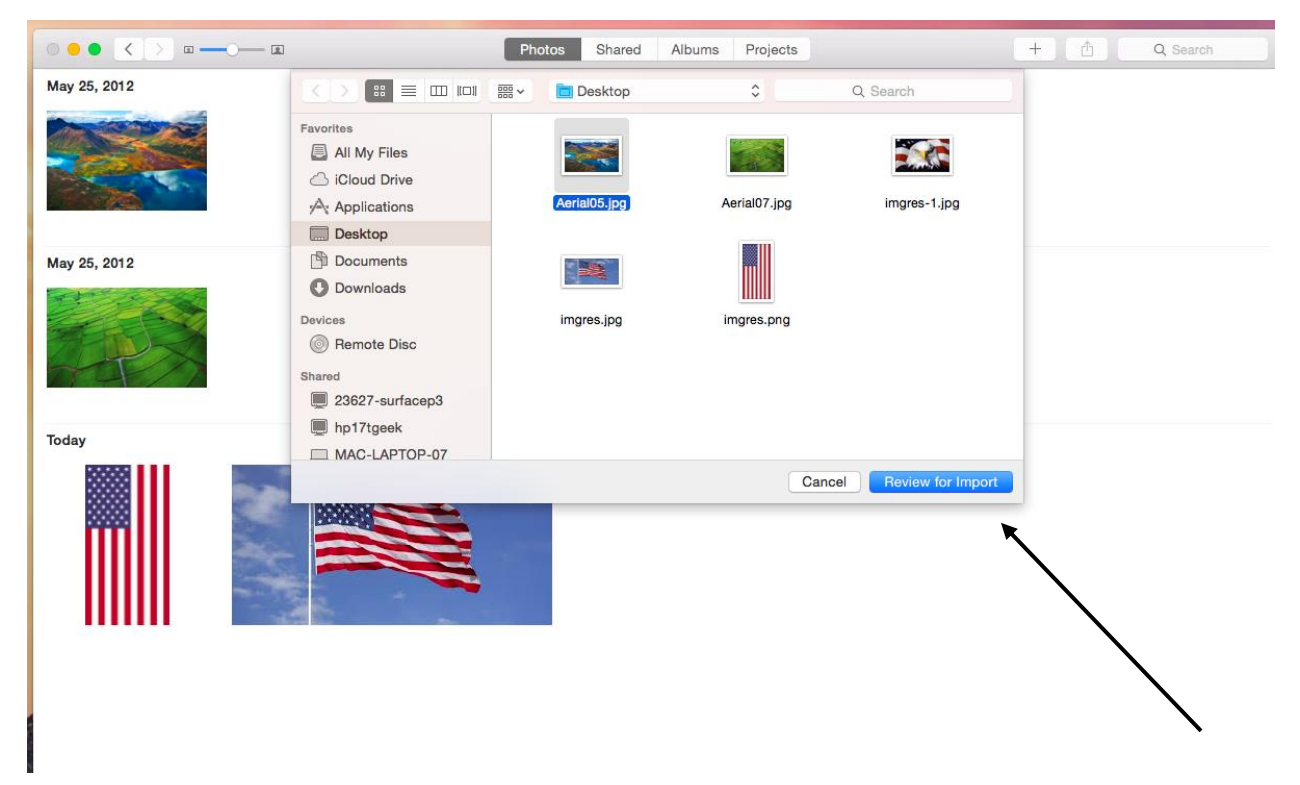

If you would like to import more than one photo, click on the first photo, then hold down shift and click on the next photos. Let go of shift once you have selected all the photos that you want to import. The photos you have selected will be highlighted in blue. Now click **Review For Import.**  \*You will see at the top of the screen there are 4 tabs. Photos, Moments, Collection, and Years. You will be mainly using the Photos

| Photos | Moments | Collections | Years |  |
|--------|---------|-------------|-------|--|
|--------|---------|-------------|-------|--|

tab. The Photos tab will show you all the pictures you have imported. This tab will have pictures broken down by date, month and year.

Now that you have imported your pictures into Photo, you can start to edit them.

Here are the basic editing features and what they mean:

**Adjust** – here's where Apple put the advanced editing features like light, color, black and white, retouch, red-eye, white balance, levels curves, definition, selective tools, noise reduction, sharpen, and vignette

Filters – quickly change the look of a photo with one-click filters.

**Crop** – crops images in free-form or set aspect ratios, rotates images up to 45-degrees, or flips the image horizontally.

Rotate – turn the image 90 degrees counter-clockwise once with each click.

**Enhance** – automatically enhances the image and a good place to start with photo editing, but don't stop there because it seems to over saturate most images.

Red Eye – this only shows up when Photos detects a face.

## 1.) Editing Pictures

#### Adjusting light and color

Find the photo in your photo library that you'd like to edit and double click on it. Click on the **Edit button** in the top navigation. Click on **Adjust** in the top middle of the screen. Using either the **light**, **color or black and white** option off to the right, **drag the slider** either **left or right** to adjust. Click the **Auto button** next to any of these if you'd rather let Photos decide what it thinks is best. Click **Done** at the top right to save your changes. Click the **Reset Adjustments** button at the bottom of the screen to reset the picture back to its original setting.

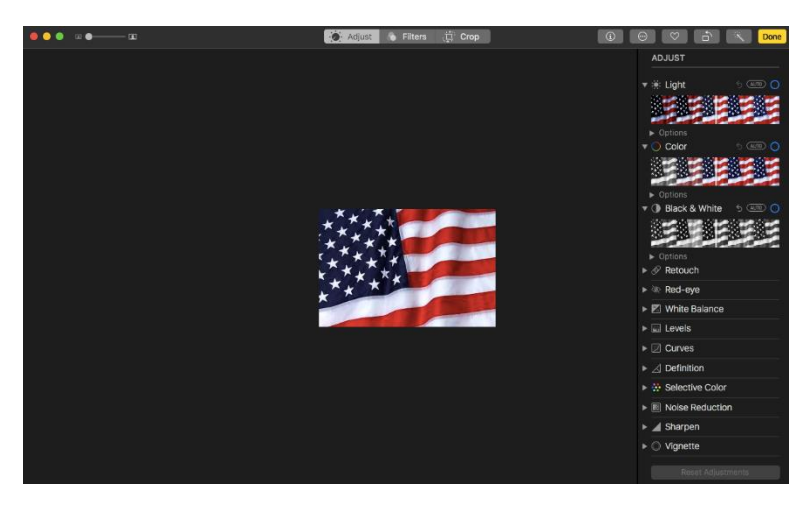

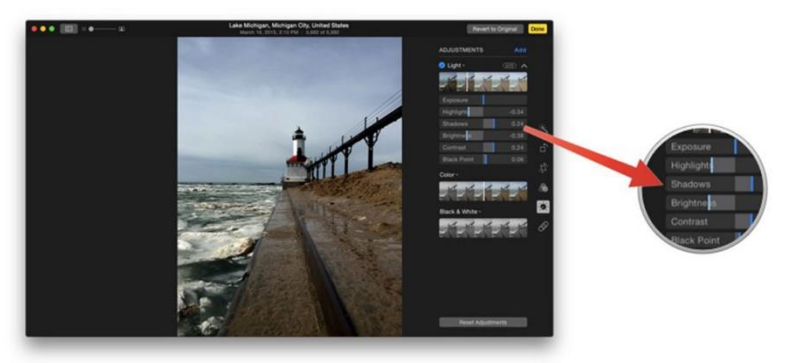

#### How to Retouch a Picture

Find the photo you need to retouch and open it. Click on the **Edit** button in the upper right hand corner. Select **Retouch** by clicking on the dropdown arrow. You can zoom into your image using the zoom tool in the top menu if you need to. Adjust the size of the retouch tool in the right hand menu if you need to. Click on the area that you need to retouch. If it's a larger area, you can click and drag as well. You can click the area you'd like to match that target and it will be applied. If you ever need to Undo a retouch, just click the **Reset Adjustments** button. When you're happy with the results, click **Done** in the upper right hand corner.

How to Adjust Red-Eye to a Picture

Double-click a photo, then click **Edit** in the toolbar. Click the **Red-eye dropdown arrow**. Click **Auto**. Drag the Size slider until the circle is the same size as the red-eye area. Position the pointer over the red pupil and click. Repeat this step for all other red eyes in the photo. When you're happy with the results, click **Done** in the upper right hand corner.

# How to Add a Filter to a Picture

Find the photo you'd like to add a filter to and open it. Click on the **Edit button** in the upper right hand corner. Click on **Filters** in the middle top navigation bar. Choose the filter you'd like to apply by clicking on it. When you find one you like, click on **Done** in the upper right hand corner.

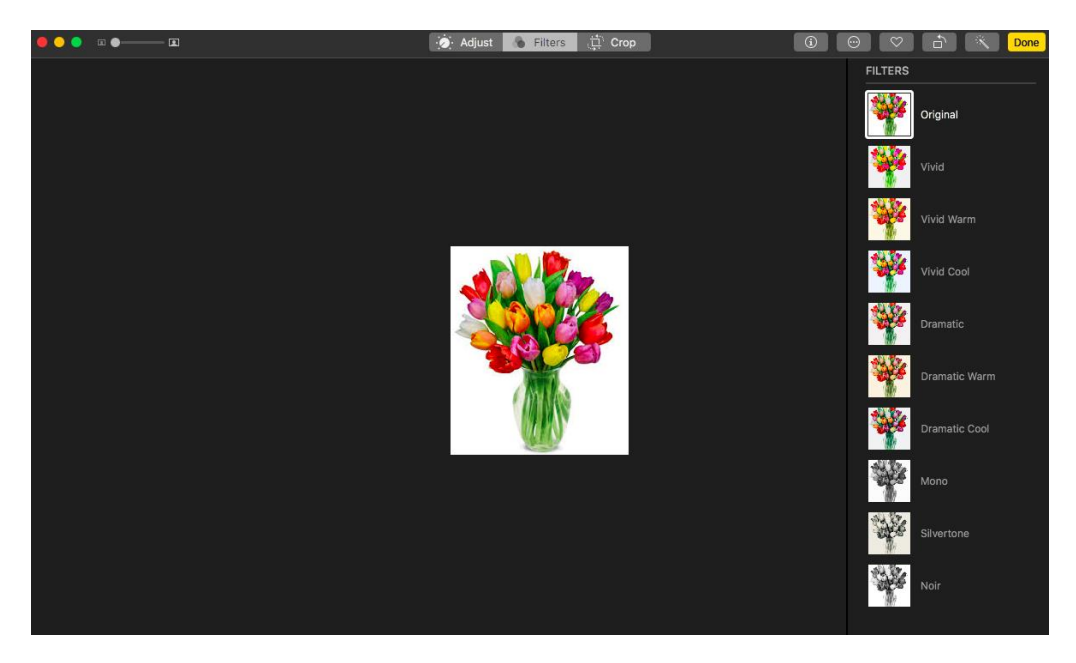

#### Manually Crop in Photos

Find the photo you'd like to straighten and open it. Click on **Edit** at the top. Click on **Crop** in the middle top navigation bar. Click on **Aspect** towards the top right. Choose the aspect ratio you'd like. Alternately, you can grab the **corners** of each photo and free crop if you'd like. When you're happy with the crop, click on **Done** in the upper right hand corner.

Manually Straighten in Photos

Find the photo you'd like to straighten and open it. Click on **Edit** at the top. Click on **Crop** in the top middle navigation bar. Use the **dial** off to the right of your photo in order to straight it. Click **Done** in the upper right hand corner when you're finished editing.

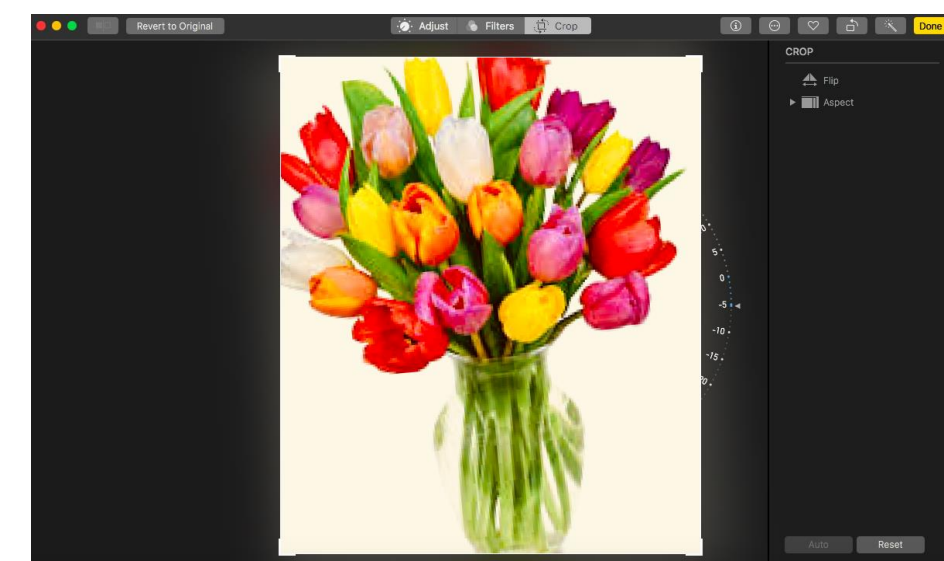

#### Rotate in Photos

Find the photo you'd like to straighten and open it. Go to Image > Rotate Counterclockwise (or

Clockwise) from the menu to turn 90°. Repeat to turn another 90°, for a total of 180°. Or you can

click on this button in the upper right hand corner near edit and it will rotate as you click.

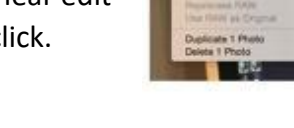

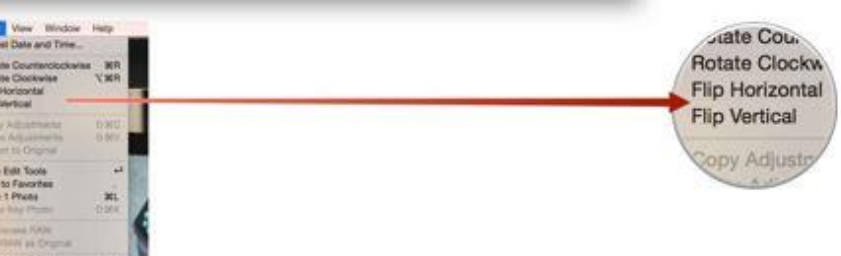

#### Flip (mirror) in Photos

Find the photo you'd like to straighten and open it. Go to **Image > Flip Horizontal** (or Vertical) from the menu to mirror.

#### How to Enhance a Picture

Find the photo you need to retouch and open it. Select **Enhance** in right hand corner next to edit. With just this click, it automatically improves lighting, color saturation, and more. If you ever need to Undo an enhance, click the button again or just hit Command + Z on your keyboard to step back. Photos automatically saves whichever picture you choose, enhanced picture or unenhanced picture.

#### 2.) Sharing Pictures

Find the image you want to share and open it. Click on the **Share button** in the upper right hand corner. Choose the method you'd like to use to share it. Fill out any necessary info and send it on its way!

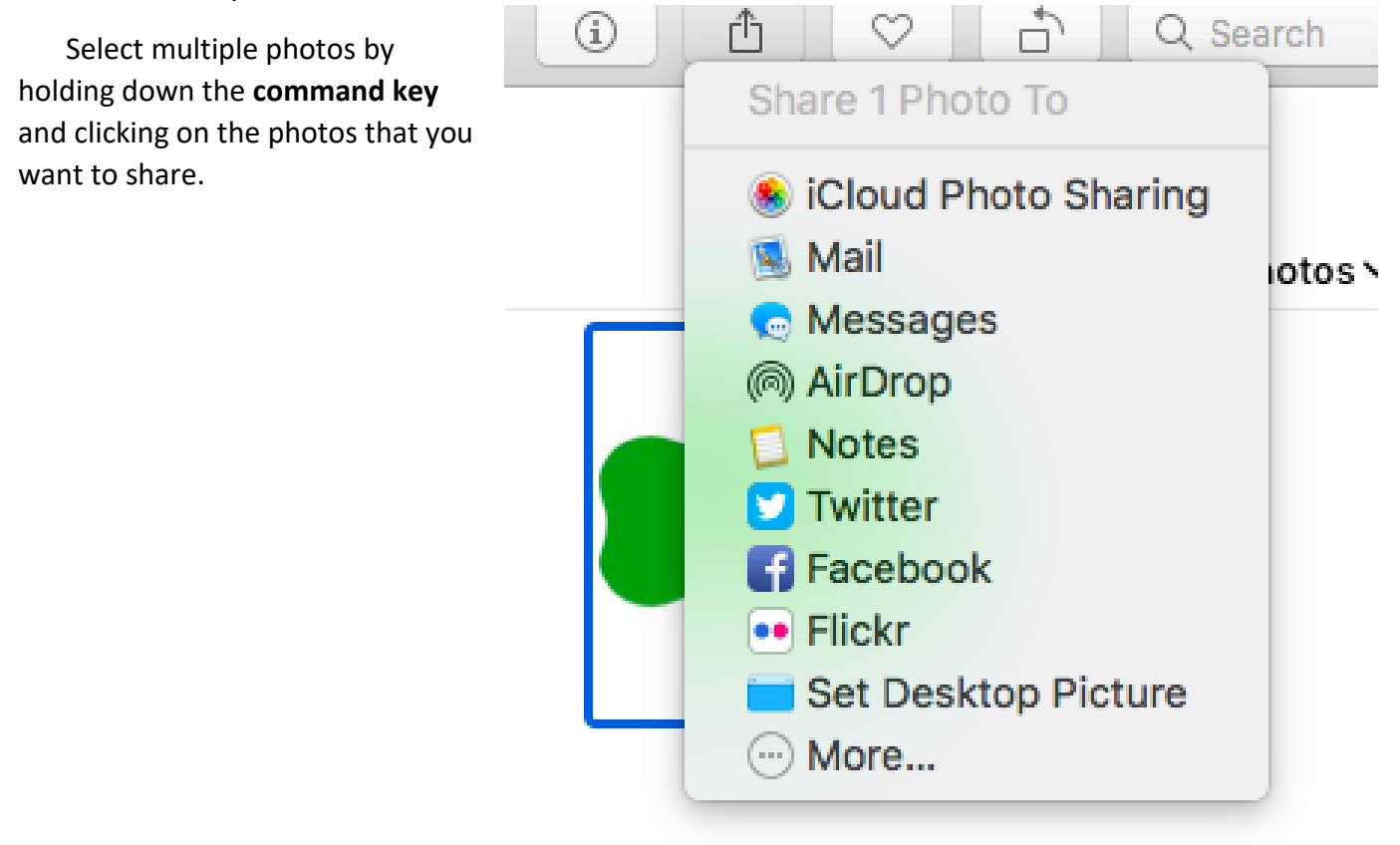

#### Making a Slideshow

1. Select the photos you want in your slideshow.

You can add or remove photos later (see "Add or remove photos and text," below).

- 2. Choose File > Create > Slideshow.
- 3. Click the Slideshow pop-up menu and choose New Slideshow.
- 4. Type a slideshow name in the Slideshow Name field, then click OK.
- 5. To reorder photos, drag photos into the order you want them in the bottom of the window.

6. To select a theme, click the Themes button , then click a theme.

You can change the theme at any time. The theme you choose determines the text position, fonts, and the transitions that appear between slides. The pan and zoom effect, also known as the *Ken Burns effect*, is available only for the Ken Burns theme.

7. To select music for the slideshow, click the Music button , click the down arrow next to Music Library, then select a song or songs.

Choose Theme Songs from the pop-up menu to see music included with Photos, or choose iTunes to see music from your iTunes library. Drag the songs you selected to change the order they play in. To delete a song, select it and press Delete.

**Note:** If you don't see your iTunes music listed, close Photos, then open iTunes and sign in if you have not already. With iTunes open, open Photos again, then select your slideshow. Click the

Music button  $\checkmark$  and choose iTunes from the pop-up menu to see your music list appear.

- 8. To change how long each slide appears, click the Duration button  $\bigcirc$ , then do any of the following (not all options are available for all themes):
  - Set the slideshow to match the length of the selected music: Select Fit to Music.
  - Set a specific display time for the slideshow: Select Custom, then drag the slider to specify how long the slideshow should play.
  - *Set a transition for the entire slideshow:* Select the Transition checkbox, then choose a transition type from the pop-up menu.
  - Set slides to fit the screen: Select the "Scale photos to fit screen" checkbox.
- 9. To see a preview of the slideshow, click the Preview button. Click Preview again to stop the

preview. You can also set the slideshow to loop continuously by clicking the Loop button

10. To play the slideshow, click the Play button

To stop playing a slideshow, press the Escape key. You can also press the arrow keys to skip forward or back through the slides, and press the Space bar to pause the slideshow.

## 3.) Saving your Photos

To save your photographs as .jpeg files that you will be able to view on other computers, click on the photographs you want to save (hold down the **Command** key to select multiple photos). Then click on **File** and **Export**. Click **Export # Photos**. Make sure the **Photo Kind** is set to JPEG. Make any other necessary changes to the settings and click **Export**. From here you can navigate to the flash drive or CD that you wish to save the photos to.

|          | Photos          | Moments                           | Collections                  | Years     |      |
|----------|-----------------|-----------------------------------|------------------------------|-----------|------|
| Photos   |                 |                                   |                              |           |      |
|          | Photo Kind:     | JPEG                              |                              | <b>\$</b> | ~    |
| Info     |                 |                                   |                              |           |      |
|          | Include:        | Title, Keyword<br>Location Inform | s, and Description<br>mation |           |      |
| File Nam | ning            |                                   |                              |           |      |
|          | File Name:      | Use File Name                     |                              | <b>\$</b> |      |
| Sub      | ofolder Format: | None                              |                              | <b>\$</b> |      |
|          |                 |                                   | Cance                        | el Ex     | port |

Once you have everything saved and you are finished, you can quit out of Photos by clicking **Command** and the letter **Q** at the same time or by clicking on **Photos** (upper left hand corner) and then clicking on **Quit Photos**.

At this time you may also restart the computer. This will erase all of your photos off of the computer. To do this, click on the black apple in the upper left hand corner, then click **Restart**. A box will pop open and you can click restart again.

If you do not want to do this, the computer will be shut down at the end of the day and restarted the next morning. Therefore, everything that was saved to the computer, will be erased at the end of the day.